## Vzdálený ovládač DTM100

Uživatelský manuál

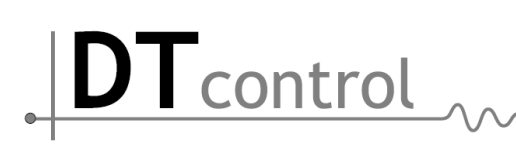

## Obsah

| Obsah                          | 2  |  |  |
|--------------------------------|----|--|--|
| Úvod                           | 3  |  |  |
| Popis                          | 3  |  |  |
| Logika ovládání a výběr v menu | 4  |  |  |
| Základní obrazovka             | 4  |  |  |
| Změna parametrů                | 4  |  |  |
| Menu                           | 4  |  |  |
| Menu                           | 5  |  |  |
| Základní menu                  | 5  |  |  |
| Závažné poruchy                | 5  |  |  |
| Nezávažné poruchy              | 6  |  |  |
| Hlavní menu                    | 6  |  |  |
| Požadované parametry           | 6  |  |  |
| Hodnoty snímačů                | 7  |  |  |
| Stav binárních vstupů          | 7  |  |  |
| Stav kontakt.výstupů           | 7  |  |  |
| Stav výstupů (0-10V)           | 7  |  |  |
| Nastavení časového režimu      | 8  |  |  |
| Nastavení akt.času             | 9  |  |  |
| Nastavení displeje             | 9  |  |  |
| Servisní menu                  | 9  |  |  |
| Kontaktní informace            | 9  |  |  |
| Údržba                         | 10 |  |  |
| Likvidace odpadu 10            |    |  |  |
| Související dokumentace:       |    |  |  |

# **DT**control

## Úvod

Manuál popisuje uživatelské rozhraní vzdáleného ovládače DTM100, který lze připojit k regulátoru DTC700 nebo DTC700D. Ovládač umožňuje nastavení uživatelských hodnot a časového programu a reálného času, zobrazuje adresný výpis technologických poruch, aktuální hodnoty na vstupech a výstupech. Manuál popisuje princip uživatelského ovládání, které je vždy stejné. Jednotlivé položky menu DTM100 se mohou lišit podle typu konkrétní aplikace. V manuálu bude uvedena verze pro řízení vzduchotechnicky.

## Popis

Vzdálený ovladač DTM100 je vybaven přehledným grafickým displejem s rozlišením 128x64 bodů a vícefunkčním kruhovým voličem pro snadné ovládání. Pomocí kruhového voliče lze procházet jednotlivá menu a měnit parametry.

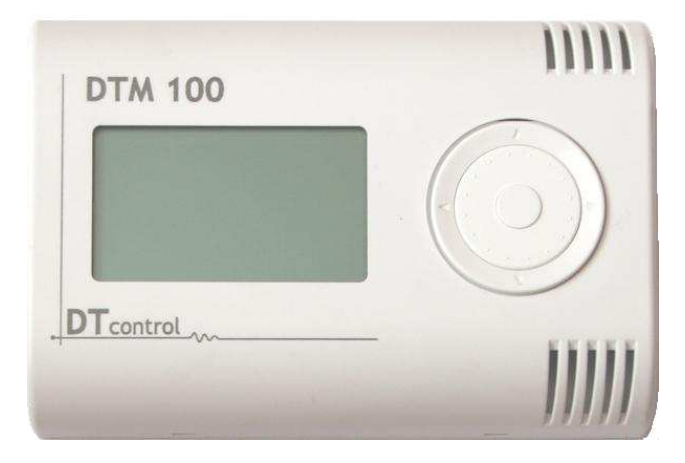

Kruhový volič obsahuje středové potvrzovací tlačítko 📧 , směrové tlačítka se symboly šipek a rotační element, pomocí kterého lze rychle změnit hodnotu o několik kroků. Rotační element má stejnou funkci jako šipky 🗨 ►.

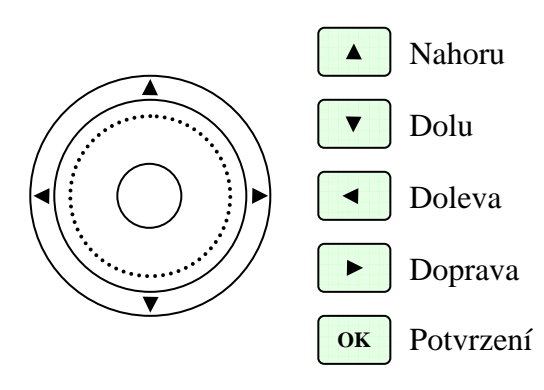

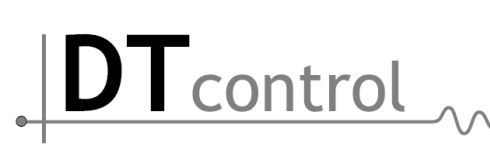

## Logika ovládání a výběr v menu

#### Základní obrazovka

Informuje uživatele o aktuálním čase, stavu zařízení a hlavních parametrech regulovaného systému. Na základní obrazovce se také zobrazují poruchová hlášení, která jsou podle závažnosti rozdělena do dvou skupin. Stiskem tlačítka ™, nebo ► se dostaneme do hlavního menu. Tlačítkem ◀ (zpět) se lze vrátit na základní obrazovku. Šipkami ▲▼ nebo kruhovým voličem vyberte položku v hlavním menu, tlačítkem ™ nebo ► se otevře vybraná obrazovka.

#### Změna parametrů

Analogicky jako v předchozích krocích šipkami  $\blacksquare$  nebo kruhovým voličem vyberte položku v menu. Tlačítkem  $\boxdot$  nebo  $\blacktriangleright$  se změní kurzor vybrané položky. Její hodnotu lze potom změnit tlačítky  $\blacksquare$  nebo kruhovým voličem. Tlačítky  $\boxdot$  nebo  $\blacksquare$  se dostaneme na předchozí úroveň menu.

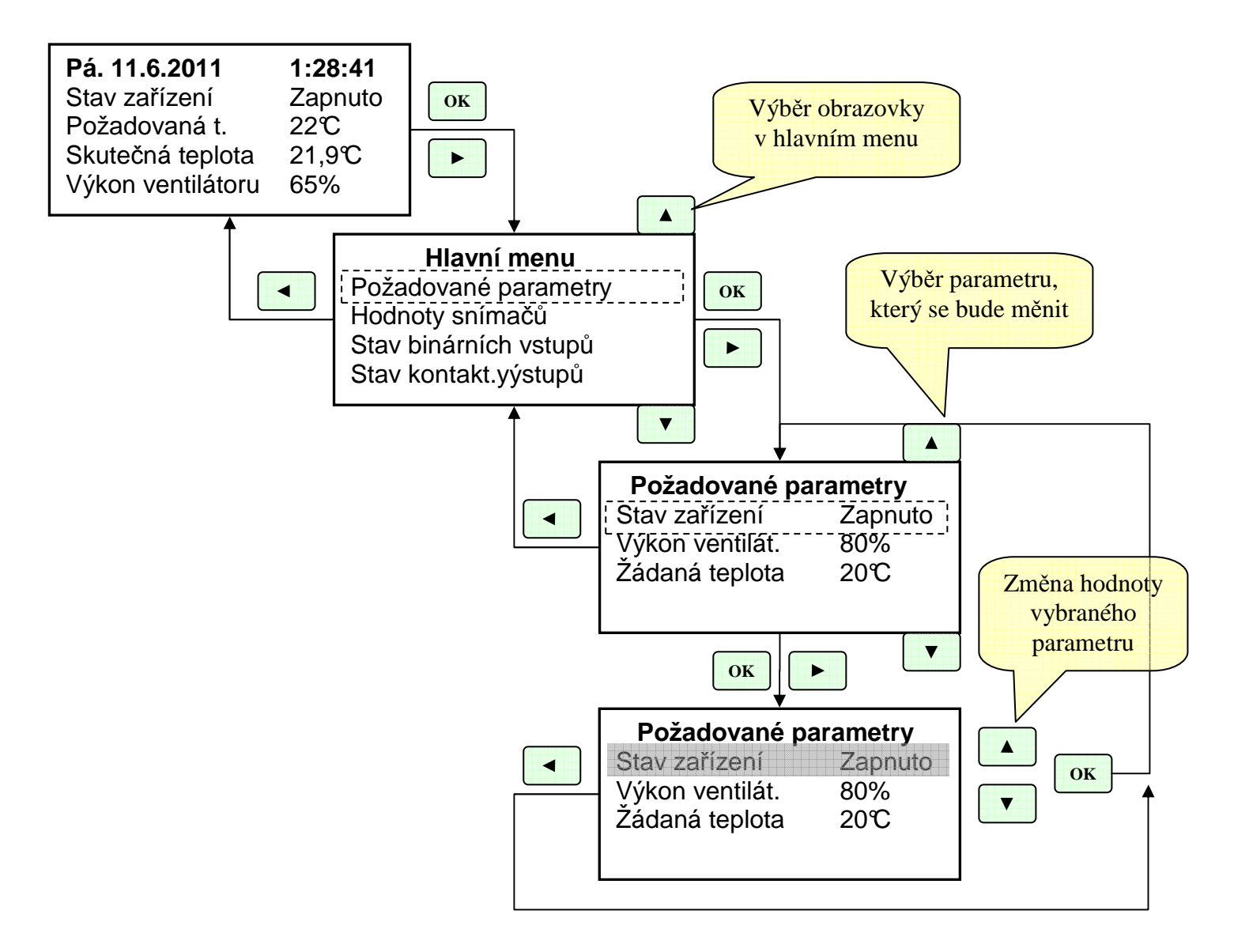

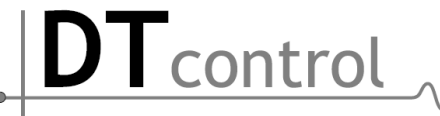

## Menu

Přesný popis položek v menu vychází z konfigurace regulátoru DTCxxx, proto se mohou jednotlivé položky menu lišit podle druhu konkrétní aplikace. Logika ovládání však zůstává stejná.

## Základní menu

Informuje uživatele o aktuálním čase, stavu zařízení a hlavních parametrech regulovaného systému. Na základní obrazovce se také zobrazují poruchová hlášení, která jsou podle závažnosti rozdělena do dvou skupin, Závažné a nezávažné poruchy.

Pá. 11.6.2011 Stav zařízení 22℃ Požadovaná t. Skutečná teplota Výkon ventilátoru 65%

1:28:41 Zapnuto 21,9℃

### Závažné poruchy

Mají za následek bezpečné odstavení zařízení z provozu. O poruchovém stavu informují obsluhu hlášením konkrétní poruchy na displeji a blikáním podsvícení displeje. Poruchový stav závažné poruchy trvá stále i po odeznění poruchy. Obsluha tuto poruchu musí neblokovat pomocí tlačítek 📧 nebo 🕨 na ovladači. Po odblokování poruchy

! Závažná porucha ! Porucha čerpadla

se zařízení z bezpečnostních důvodů nachází ve stavu "vypnuto". Uvedení zařízení do provozu se provede pomocí menu - Hlavní menu / Požadované parametry / stav zařízení -Zapnuto / Automat

#### Protimrazová ochrana vzduch

Obsahuje-li sestava vodní ohřívač a teplota přívodního vzduchu klesne pod 5°C, jsou odstaveny z provozu ventilátory a zavřou se přívodní i odtahové klapky. Teplota zpátečky vodního výměníku není regulována, směšovací uzel se otevře naplno.

#### Protimrazová ochrana voda

Obsahuje-li sestava vodní ohřívač a teplota přívodního vzduchu klesne pod 5°C, jsou odstaveny z provozu ventilátory a zavřou se přívodní i odtahové klapky. Teplota zpátečky vodního výměníku není regulována, směšovací uzel se otevře naplno.

#### Porucha ventilátoru přívod

Přívodní i odtahový ventilátor je odstaven z provozu, zavřou se přívodní i odtahové klapky. Obsahuje-li sestava vodní ohřívač, jeho směšovací uzel se otevře naplno.

#### Porucha ventilátoru odtah

Přívodní i odtahový ventilátor je odstaven z provozu, zavřou se přívodní i odtahové klapky. Obsahuje-li sestava vodní ohřívač, jeho směšovací uzel se otevře naplno.

#### Protimrazová ochrana

Protimrazová ochrana kapilárovým termostatem se používá jako zdvojená ochrana teplovodních výměníků. Funkce ochrany je stejná jako u Protimrazové ochrany vzduch.

#### Porucha čerpadla

Hlídá stav čerpadla vodního výměníku. Při poruše je přívodní i odtahový ventilátor odstaven z provozu, zavřou se přívodní i odtahové klapky, směšovací uzel se otevře naplno.

#### Porucha snímače TK

Zařízení je řízeně odstaveno mimo provoz. Obsluha je informována o vadném snímači. Porucha snímače TV

Zařízení je řízeně odstaveno mimo provoz. Obsluha je informována o vadném snímači.

#### Nezávažné poruchy

control

Mají pouze informativní charakter.

#### Zanesení filtrů

Informují obsluhu o nutnosti vyměnit vstupní nebo výstupní vzduchový filtr. Informace je zpravidla získávána snímačem tlakové diference.

#### Namrzání rekuperátoru

Při namrzání rekuperátoru (vzrůstající tlakové ztrátě) je plynule a pomalu snižován výkon rekuperátoru, dokud nedojde k jeho odmražení. Potom je jeho výkon plynule zvyšován.

#### Porucha chladící jednotky

Informace o nefungující chladící jednotce obsluze. Může to být provozní stav chladící jednotky, když provádí vlastní údržbu(odmrazování kondenzátu).

#### EPS (elektrická požární signalizace)

Proběhne bezpečné odstavení zařízení z provozu. Zařízení je přepnuto do stavu vypnuto, dokud signál EPS neodezní.

## Hlavní menu

Umožňuje výběr požadované obrazovky ze seznamu hlavního menu. Seznam menu obsahuje více položek, než je možné zobrazit na displeji. Pohybem kurzoru za okraj displeje bude seznam položek rolovat.

Hlavní menu obsahuje tyto položky, které budou podrobněji popsány dále.

- o Požadované parametry
- Hodnoty snímačů
- o Stav binárních vstupů
- o Stav kontakt. výstupů
- Stav výstupů (0-10V)
- o Nastavení čas.režimu
- o Nastavení akt.času
- o Nastavení displeje
- o Servisní menu
- o Kontaktní informace

#### Požadované parametry

Umožňují uživatelské nastavení parametrů, v našem případě:

| Stav zařízení   | Zapnuto – uvede zařízení do provozu                     |
|-----------------|---------------------------------------------------------|
|                 | Vypnuto – bezpečně odstaví zařízení z provozu           |
|                 | Automat – zařízení je ovládáno pomocí časového programu |
| Výkon ventilát. | 80% - nastavení výkonu ventilátorů                      |
| Žádaná teplota  | 20°C - požadovaná teplota pro větraný prostor           |

Nezávažná porucha Zanesení filtrů

#### Hlavní menu

Požadované parametry Hodnoty snímačů Stav binárních vstupů Stav kontakt.yýstupů DTcontrol

#### Hodnoty snímačů

Informují obsluhu o aktuálních měřených hodnotách snímačů, které jsou připojeny na vstup regulátoru DTCxxx. Není-li snímač připojen, je zobrazen symbol "----".

Venkovní teplota 12.4°C Teplota přívod 20.0°C Teplota prostoru ----°C Teplota výměníku 45.4°C

#### Stav binárních vstupů

Informují obsluhu o aktuálních stavech binárních vstupů regulátoru DTCxxx. "1" - vstup spojen, "0" – vstup rozpojen.

DP ventilátoru přívod 1 DP ventilátoru odtah 1 PMO kapilára 1 Porucha čerpadla 1 Zanesení filtrů 0 Namrzání reku. 0 Porucha chlad.jedn. 0 EPS 0

#### Stav kontakt.výstupů

Informují obsluhu o aktuálních stavech binárních vstupů regulátoru DTCxxx. "1" - výstup spojen, "0" – výstup rozpojen.

VZT klapky 1 Start FM.ventilátorů 1 Čerpadlo ohřívače 0

## Stav výstupů (0-10V)

Informují obsluhu o aktuálních stavech analogových výstupů 0-10V regulátoru DTCxxx. Zobrazená procenta ukazují hodnotu dané veličiny

| Ohřívač         | 0%  |
|-----------------|-----|
| Rekuperátor     | 50% |
| Směšování       | 30% |
| Chlazení        | 0%  |
| Výkon ventilát. | 80% |

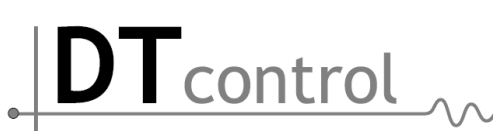

#### Nastavení časového režimu

Regulátory DTCxxx umožňují nastavit časový program pro každý den v týdnu. Pro každý den lze vybrat 7 intervalů zapnutí a pro každý interval nastavit až 10 uživatelských parametrů (v našem ilustračním příkladu pouze dva).

Nastavení časového programu začíná výběrem dne v týdnu. Pro zvolený den v týdnu je třeba nastavit časový interval, kdy bude zařízení v provozu. Šipkami 🔊 nebo kruhovým voličem vyberte časový interval. Tlačítkem 📧 se změní kurzor vybrané položky. Její hodnotu lze potom změnit tlačítky 🔊 nebo kruhovým voličem. Tlačítkem 📧 volbu potvrdíme.

tlačítkem ► zvolíme časový interval, ve kterém se právě nachází kurzor. Displej zobrazí hodnoty požadovaných parametrů pro tento časový interval. Požadované hodnoty mohou být pro každý časový interval různé. Je-li časový interval Od 00:00 Do 00:00, potom není platný a regulátor jej ignoruje. Nastavíme-li časový interval Pondělí – Od 2:30 Do 00:00, Pátek – Od 00:00 Do 19:00, bude zařízení v provozu od pondělí 2:30 až do pátku 19:00. Zařízení bude běžet podle nastavených parametrů pro pondělní interval. Všechny intervaly v ostatních dnech musí být nastaveny Od 00:00 Do 00:00, aby nebyly brány v potaz.

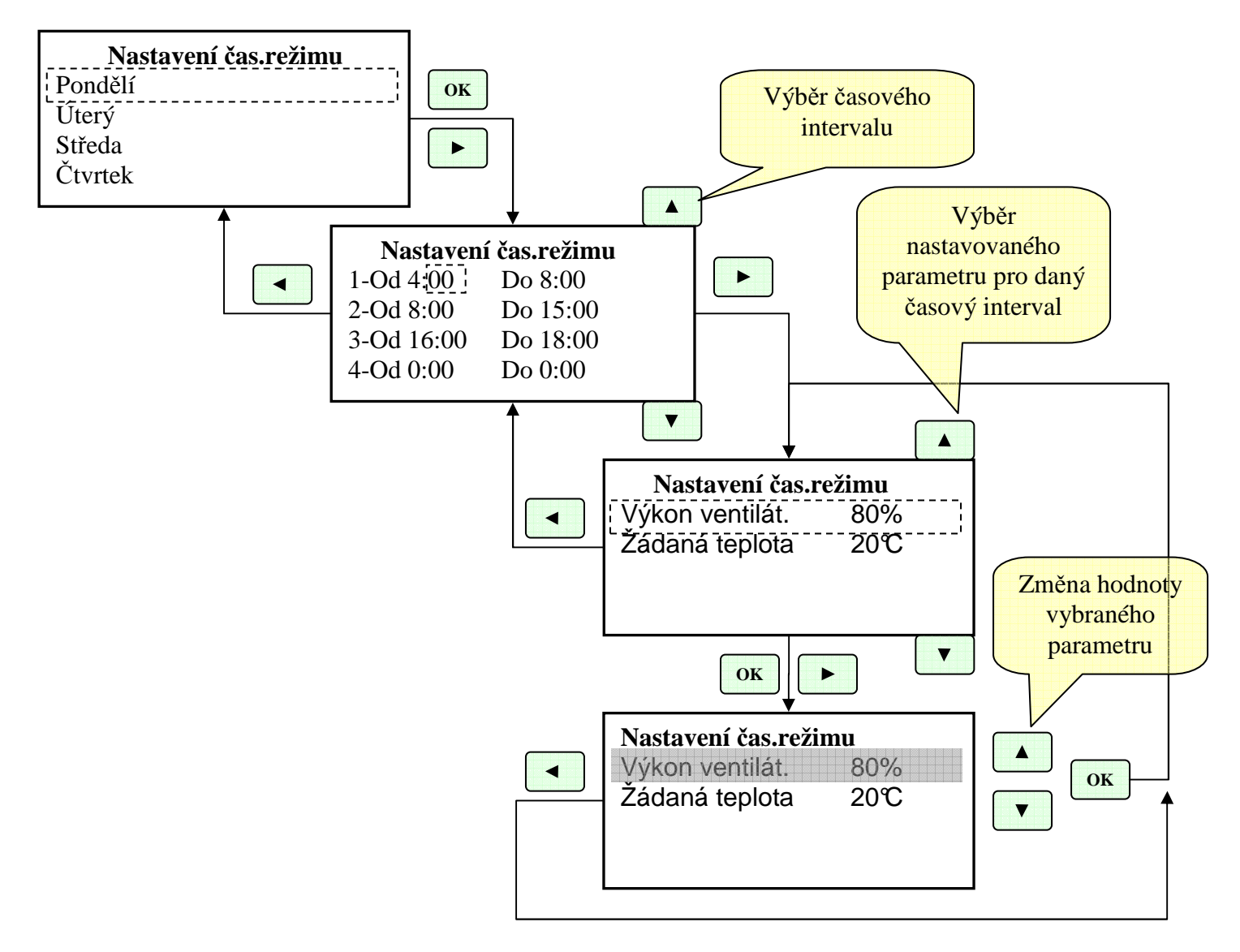

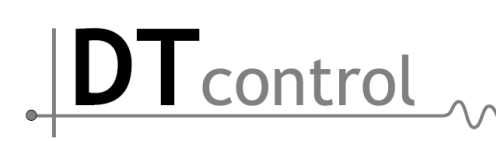

#### Nastavení akt.času

Nastavení hodin reálného času regulátoru DTCxxx.

| Rok         | 2010 |
|-------------|------|
| Měsíc       | 8    |
| Den         | 12   |
| Den v týdnu | Po   |
| Hodiny      | 10   |
| Minuty      | 23   |
| Sekundy     | 12   |

#### Nastavení displeje

| Kontrast          | 40%  |                                                                      |
|-------------------|------|----------------------------------------------------------------------|
| Podsvícení provoz | 100% | <ul> <li>intenzita podsvícení displeje po stisku tlačítka</li> </ul> |
| Podsvícení útlum  | 10%  | - není-li déle jak minutu zmáčknuto jakékoliv tlačítko,              |
|                   |      | podsvícení displeje přejde do útlumu.                                |

#### Servisní menu

Rerulátory DTCxxx obsahují servisní úroveň, která je chráněna heslem. Servisní úroveň slouží pro změnu systémových parametrů.

Zadejte přístupový kód 0 0 0 0

#### Kontaktní informace

www.DTcontrol.cz

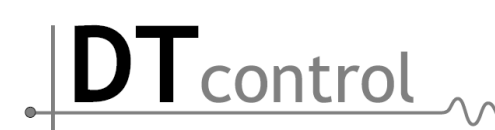

## Údržba

Ovladač nevyžaduje žádnou pravidelnou kontrolu ani údržbu. Displej čistěte suchým antistatickým hadříkem bez použití vody a saponátu.

## Likvidace odpadu

Likvidace terminálu je řízena předpisy o nakládání s elektroodpadem. Terminál nesmí být likvidován v běžném komunálním odpadu. Musí být odevzdán na místech k tomu určených a recyklován.

## Ochranná opatření

Způsob ochrany před nebezpečným dotykem živých i neživých částí dle ČSN 332000-4-41 ed.2:2007.

## Technické parametry:

| Zobrazení:          | LCD displej 128x64 podsvícený        |                                                     |  |
|---------------------|--------------------------------------|-----------------------------------------------------|--|
| Ovládání:           | uživatelský kruhový volič            |                                                     |  |
| Rozhraní:           | 1x komunikační linka RS485           |                                                     |  |
| Rozměry:            | 120(šířka) x 80(výška) x 25(hloubka) |                                                     |  |
| Montáž:             | Na stěnu, na instalační krabici      |                                                     |  |
| Napájení:           | 24VAC/DC                             |                                                     |  |
| Příkon:             | 2VA                                  |                                                     |  |
| Krytí:              | IP20                                 |                                                     |  |
| Konstruováno        | dle:                                 | EN60730-1 2:2001                                    |  |
| Okolní provoz       | ní teplota:                          | 0 až +50°C                                          |  |
| Okolní provoz       | ní vlhkost:                          | 10 až 85%RH                                         |  |
| Provozní prostředí: |                                      | dle ČSN 332000-3:AA5, AB5, AD1, AE1, AF1, AK1, AM1, |  |
| _                   |                                      | BA1, BE1, bez korozivních plynů                     |  |
| Určeno na nod       | lklad stunně ho                      | relavosti B C1 C2 a C3                              |  |

Určeno na podklad stupně hořlavosti B, C1, C2 a C3.

Splňuje normy CE

DTcontrol

## Související dokumentace:

- DTX700 Uživatelský ovladač návod k obsluze
- DTX700 Konfigurační a programovací interface
- DTC700D Základní technické údaje
- DTC700D Návod k obsluze
- DTC700D Návod na uvedení do provozu
- DTC700 Základní technické údaje
- DTC700 Návod na obsluhu a uvedení do provozu
- DTM100 Základní technické údaje
- DTM100 Návod k obsluze
- DTM100 Návod na uvedení do provozu
- DTU485 Základní technické údaje
- DTZ24 Základní technické údaje
- DTCxxx Konfigurační manuál pro VZT aplikace